# Dashboard使用手册 (學生版)

2019/10/01

1

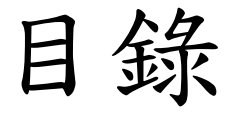

- 如何登入Moodle & Dashboard
- Dashboard 功能
  - <u>資料下載</u>
  - 課堂設定
  - 圖形設定
  - 分析圖形目錄

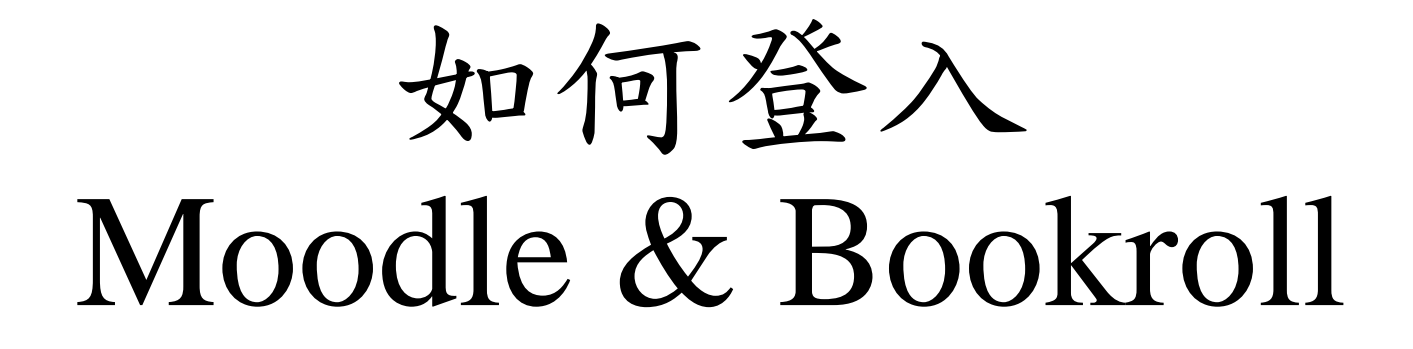

#### 步驟一:登入Moodle

- 網址: <u>https://brpt.bookroll.org.tw</u>
- 輸入帳號、密碼

| Moodle For BookRoll Partnerships |                                  |  |  |  |  |  |  |  |
|----------------------------------|----------------------------------|--|--|--|--|--|--|--|
| 帳號                               | 忘記帳號或密碼嗎?<br>您的瀏覽器必須啟動 Cookies 功 |  |  |  |  |  |  |  |
| □記住帳號                            | 肩臣 🕜                             |  |  |  |  |  |  |  |
| 登入                               |                                  |  |  |  |  |  |  |  |

#### 步驟二:選擇課程

■ Moodle For BookRoll Partnerships 正體中文 (zh\_tw) ▼

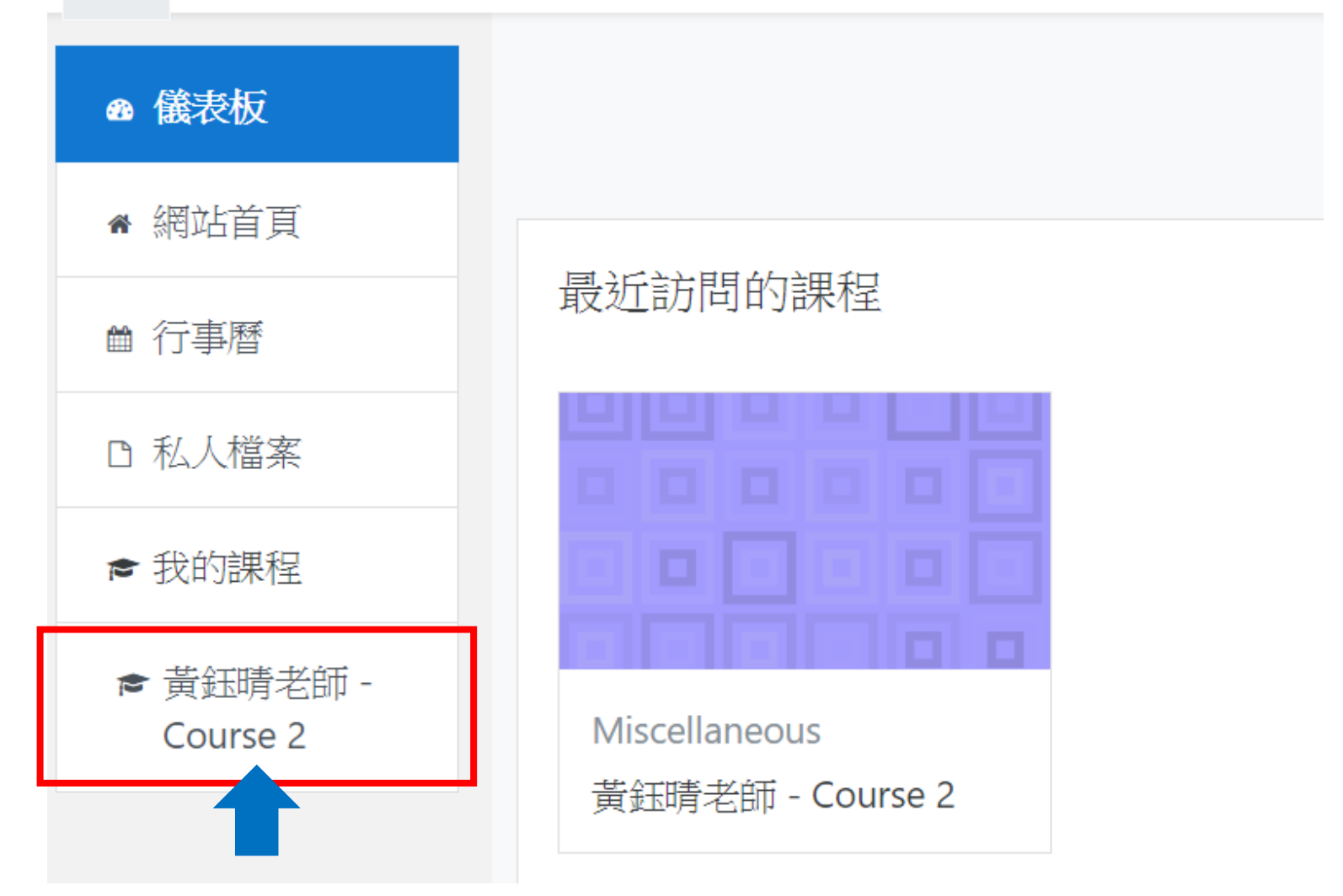

# 步驟三:選擇Analysis tool

■ Moodle For BookRoll Partnerships 正體中文 (zh\_tw) ▼

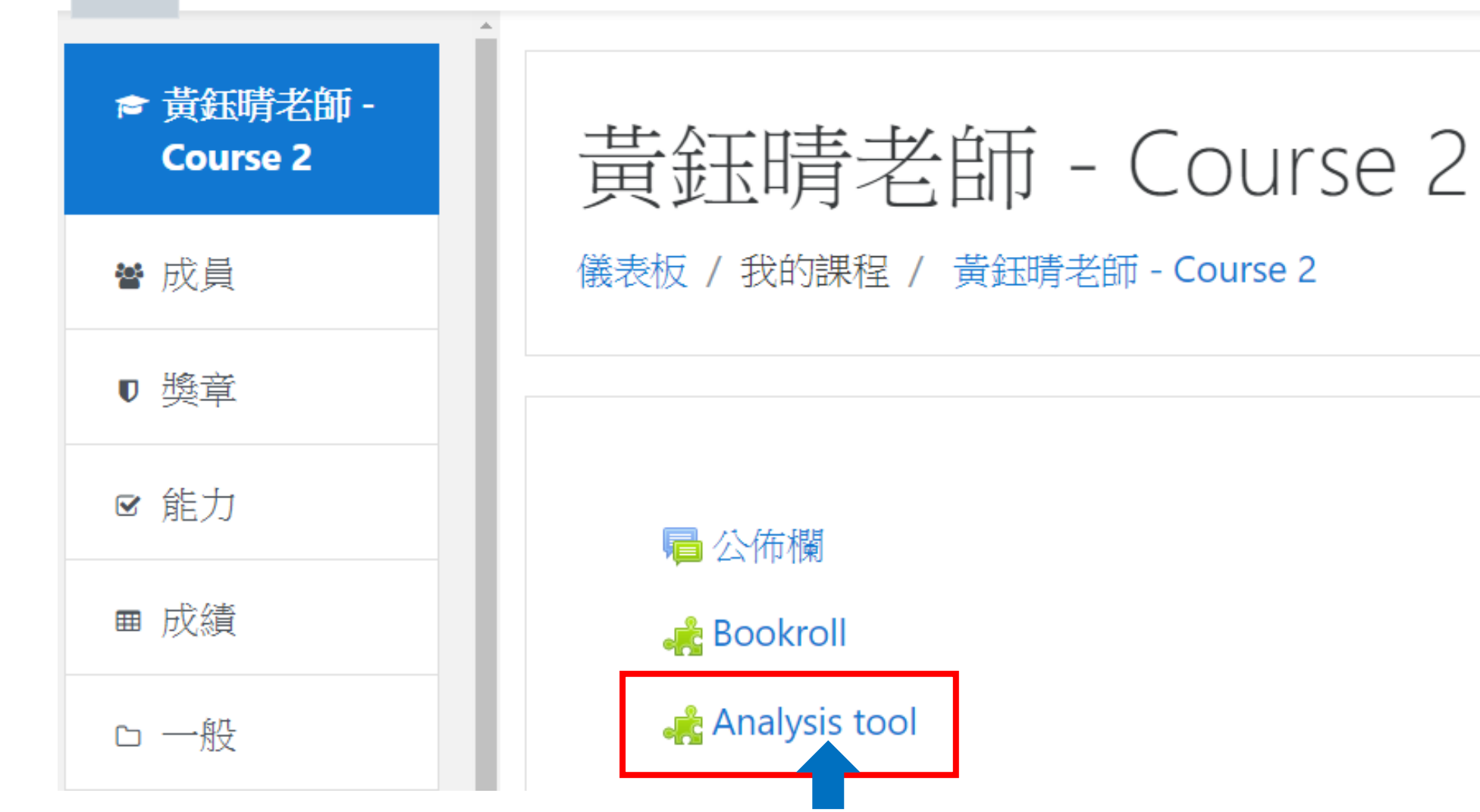

#### 步驟四:進入Dashboard

| Analysis Tool    |       |              |              |               |  | Data exchange | Class Setting | Graph Setting | English | Log out |
|------------------|-------|--------------|--------------|---------------|--|---------------|---------------|---------------|---------|---------|
| Analyze Logs     |       |              |              |               |  |               |               |               |         |         |
| Context Selector |       |              |              |               |  |               |               |               |         |         |
| Course Title     | 黃鈺晴老師 | 5 - Course 2 |              |               |  |               |               |               |         |         |
| Contents Name    |       |              |              |               |  |               |               |               |         | ¥       |
| Page             | •~    | •            |              |               |  |               |               |               |         |         |
| Student Name     | All   |              |              |               |  |               |               |               |         | ¥       |
| Range            | Today | Last 7 Days  | Last 30 Days | Define period |  |               |               |               |         |         |
| Analyze          |       |              |              |               |  |               |               |               |         |         |

目錄

# Dashboard 功能 介面介紹

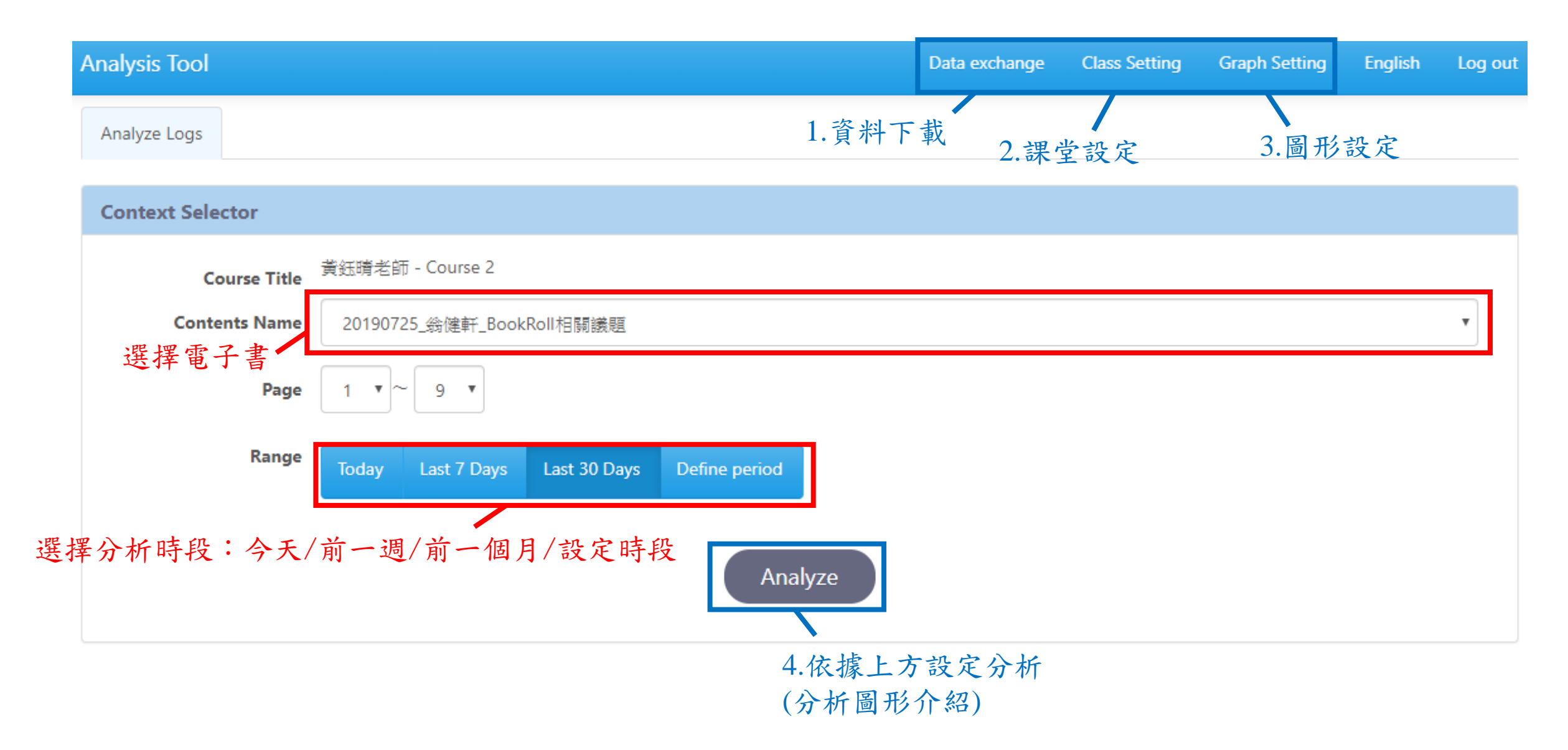

1.資料下載

• 選擇下載

| Data exchange | Class Setting | Graph Setting | English | Log out |
|---------------|---------------|---------------|---------|---------|
| Download data |               |               |         |         |

• 選擇下載的對象

| A | nalysis | s Tool                 |             | Data exchange | Class Setting | Graph Setting | Log out |
|---|---------|------------------------|-------------|---------------|---------------|---------------|---------|
| - | ダウ      | >>ロードデータ               |             |               |               |               |         |
|   | Course  | Name: 黃鈺晴老師 - Course 2 |             |               |               |               |         |
|   | #       | Learner Name           | ✓ all check | Download data | log           |               |         |
|   | 1       | test student           |             |               |               |               |         |
|   |         | Downk                  | bad         |               |               |               |         |
|   |         | DOWIN                  | Jau         |               |               |               |         |

#### 資料下載格式: JSON

• 預設: 1 [{" id":{"\$oid":"5d387a427bd41c1da8b29232"},"active":true,"activities":["<u>http://local</u>

• 好讀:

| 50 =   | "statement": {                                                               |
|--------|------------------------------------------------------------------------------|
| 51     | "version": "1.0.0",                                                          |
| 52 =   | "actor": {                                                                   |
| 53     | "objectType": "Agent",                                                       |
| 54 =   | "account": {                                                                 |
| 55     | "name": "156@FAB20A4F-EA4D-6104-1BD5-DF2F6E5A5EE0",                          |
| 56     | "homePage": " <u>http://localhost</u> "                                      |
| 57     | }                                                                            |
| 58     | },                                                                           |
| 59 🜑 🗉 | "verb": {                                                                    |
| 62 =   | "object": {                                                                  |
| 63     | "objectType": "Activity",                                                    |
| 64     | "id": " <u>http://localhost/book/view?contents=b73cbc51c99bf6ab46d48fcec</u> |
| 65 =   | "definition": {                                                              |
| 66 ∎   | "name": {                                                                    |
| 69 🛯   | "description": {                                                             |
| 72 🛢   | "extensions": {                                                              |
| 73 🗖   | "http://bookroll&46;let&46;media&46;kyoto-u&46;ac&46;jp": {                  |
| 74     | "operation_name": "OPEN",                                                    |
| 75     | "description": "",                                                           |

其他建議

- 可考慮轉換成.csv或.xlsx的格式,進行資料觀察與後續的分析
- •線上轉換工具:
  - Convert JSON to CSV
    - https://konklone.io/json/
  - Convert document files online
    - <u>https://www.aconvert.com/document/json-to-xlsx/</u>
- •待補各欄位說明

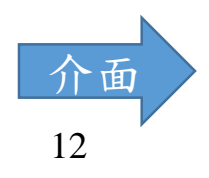

| Data exchange | Class Setting | Graph Setting | ▼ | Log out |
|---------------|---------------|---------------|---|---------|
|               | Schedule      |               |   |         |
|               | Learner Conse | ent           |   |         |

• Schedule的部分與moodle的課程管理相關,然而本工具並未開通 AWS S3的服務,因此本項功能無法顯示出差異

2.課堂設定

• Learner Consent是同意後臺是否可以收集各使用者,使用Analysis Tool的行為日誌(log),基本上也不影響Dashboard的使用

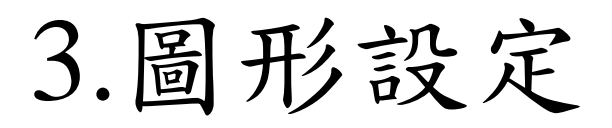

Save

Back

| 可選擇欲顯示<br>的圖形工具<br>(有些固定顯示) | Analysis Tool         |                      |       |               | Data exchange    | Class Setting | Graph Setting | ▼ Log out |
|-----------------------------|-----------------------|----------------------|-------|---------------|------------------|---------------|---------------|-----------|
|                             | Time z                | one                  | 選擇時區, | 但不影響目前        | <b> 〕 〕</b> 日開通的 | 服務            |               |           |
|                             | Time zone             |                      |       | The browser's | time zone        |               |               |           |
|                             | Tokyo                 | T                    |       | Beijing       |                  |               |               |           |
|                             | Graph                 | Setting<br>File name | Desc  | ription       |                  | Graph Size    |               |           |
|                             | <ul><li>✓ 1</li></ul> | 00overviewpanel.html | ~-:   | ジの遷移状況を表示するグラ | フです              | large (1140x5 | 560)          | T         |
|                             | € 2                   | 02overlaypanel.html  | ~-:   | ジの遷移状況を表示するグラ | フです              | large (1140x5 | 560)          | ¥         |
|                             | ۲ ک                   | 11marker.html        | ₹-:   | カー数を表示するグラフです |                  | basic (525x2  | 80)           | ¥         |
|                             | ₫ 4                   | 12allmarker.html     |       | ント数を表示するグラフです |                  | basic (525x26 | 80)           | T         |
|                             |                       |                      |       |               |                  |               |               |           |

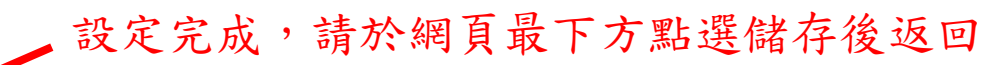

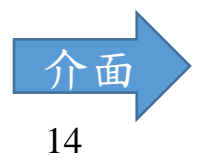

#### 4.分析圖形目錄

•黑色是未開通的服務

| Overview        | Reading Completion    |
|-----------------|-----------------------|
| Content Review  | Time on Page          |
| Marker Analysis | Engagement Score      |
| Marker List     | Weekly Engagement     |
| Memo Analysis   | Student Reading Model |
| Memo List       | Page Jump Analysis    |

## Overview – 00 overview panel.html

• 單一學生(單一學生動作次數 vs. 班平均動作次數)

| Learners & Content | Engagement         |                 | Reading Activity   |                   |  |
|--------------------|--------------------|-----------------|--------------------|-------------------|--|
|                    | 102                | 29              | 2                  | 1                 |  |
| 11                 | Events (#)         | Long Events (%) | Yellow Markers (#) | Red Markers (#)   |  |
| Learners (#)       | 74.0               | 25.5            | 0.4                | 2.1               |  |
|                    |                    |                 |                    |                   |  |
|                    | 24                 | 100             | 4                  | 4                 |  |
| 9                  | Reading Time (min) | Completion (%)  | Memos (#)          | Page Bookmarks(#) |  |
| Pages (#)          | 10.7               | 78.8            | 1.4                | 1.0               |  |
|                    |                    |                 |                    |                   |  |

Learners (#): 實際有觀看投影片的人數 Pages (#): 投影片總頁數

#### Marker Analysis – 11marker.html

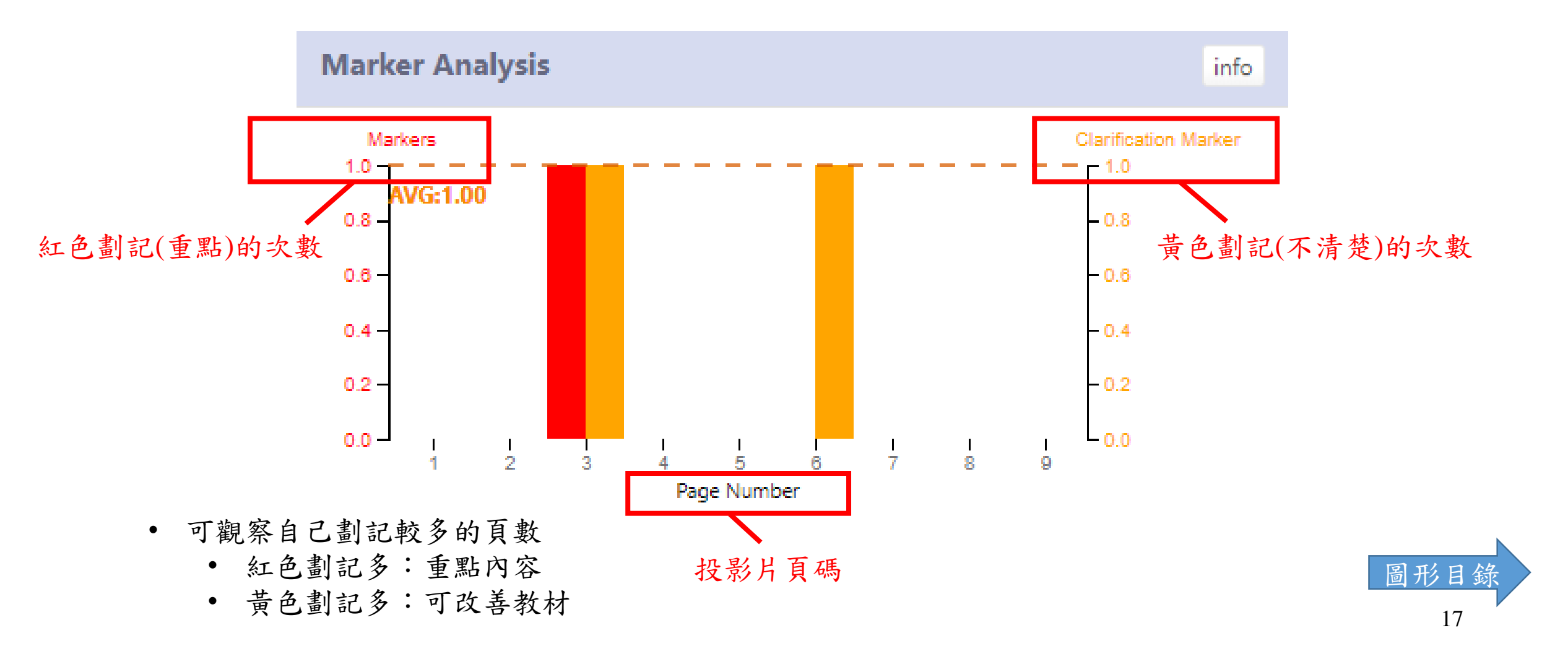

#### Marker List – 12allmarker.html

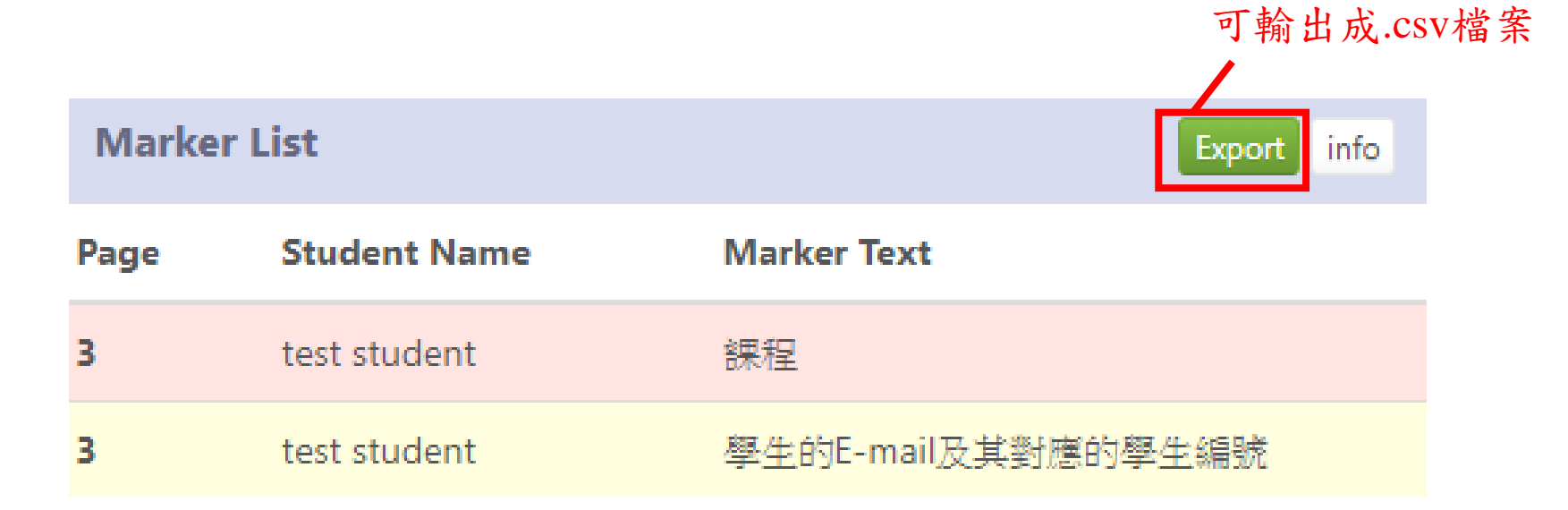

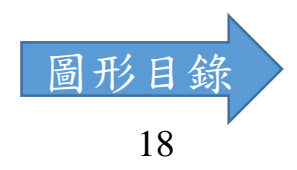

## Memo Analysis – 13comment.html

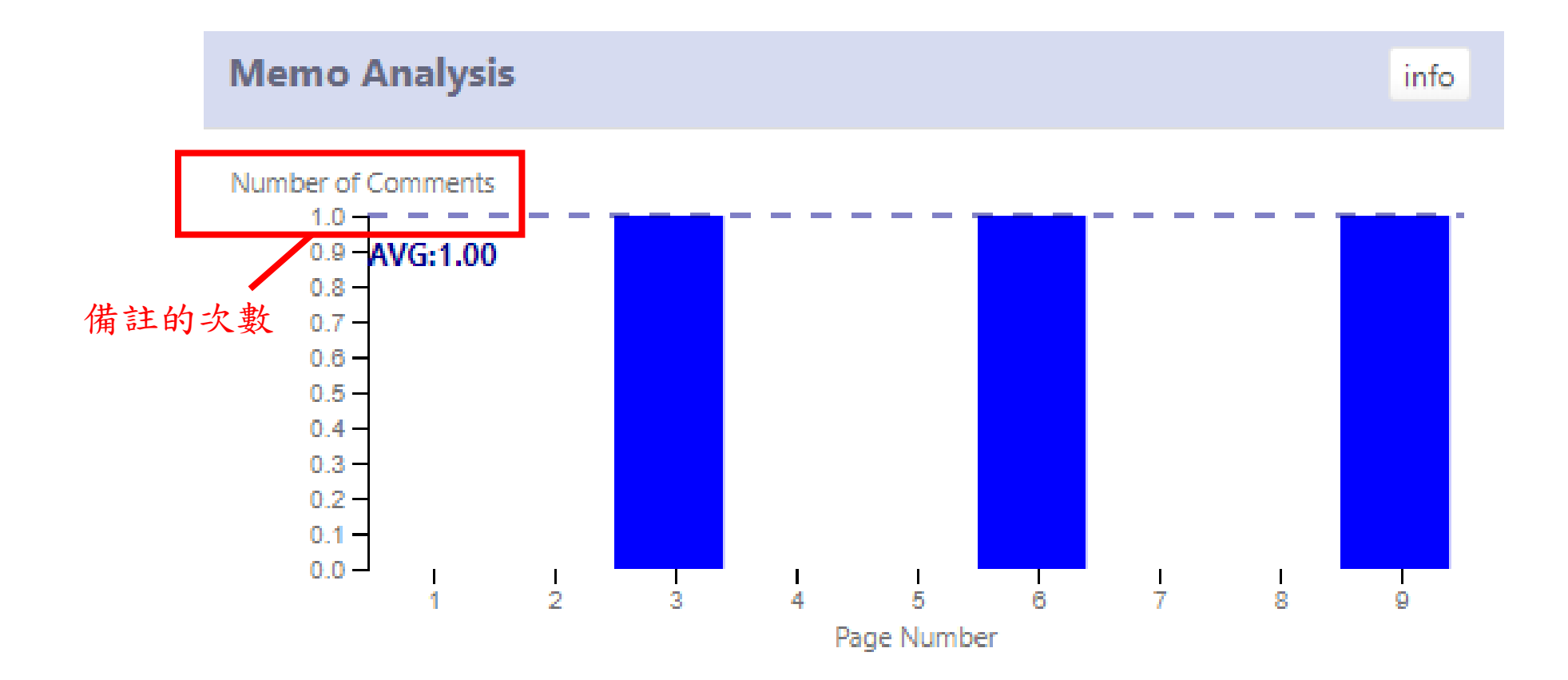

圖形目錄 19

## Memo List – 14allcomment.html

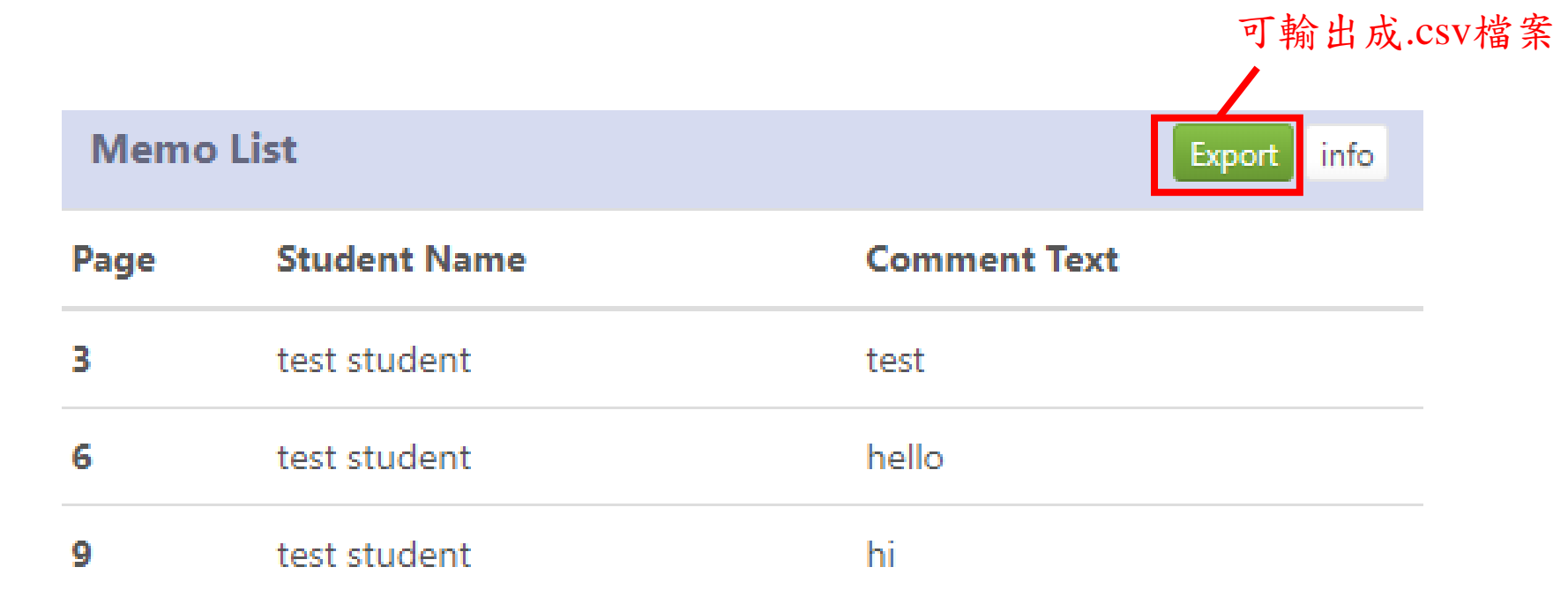

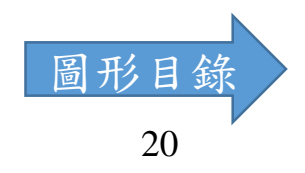

## Reading Completion – 15reading.html

• 預設20%、60%換顏色,可於Graph Setting中更改門檻值

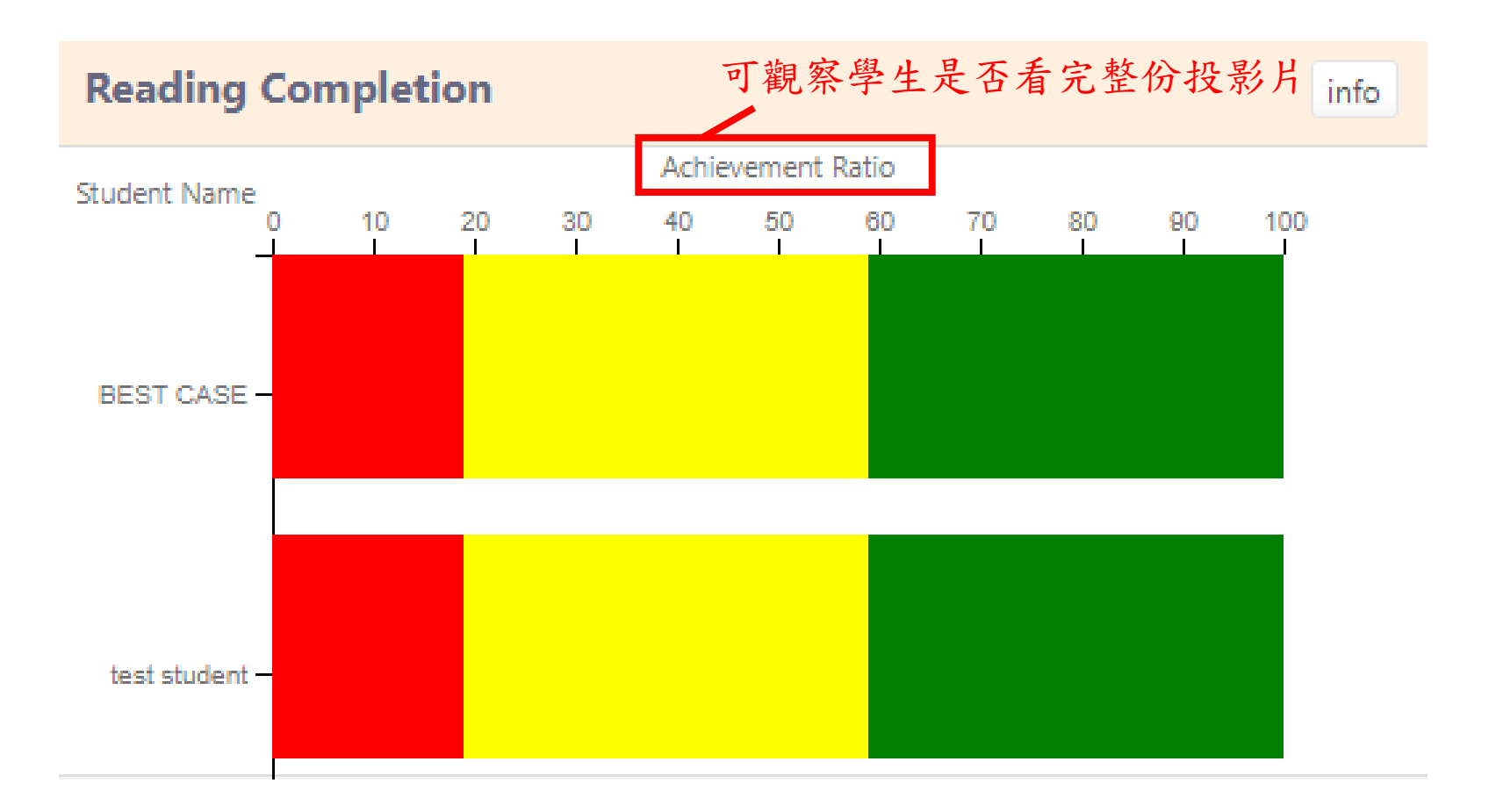

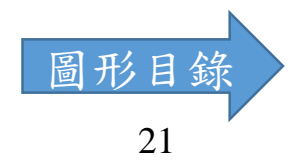

#### Time on Page – 16readingtime.html

• 可觀察出哪幾頁是學生花比較多時間學習

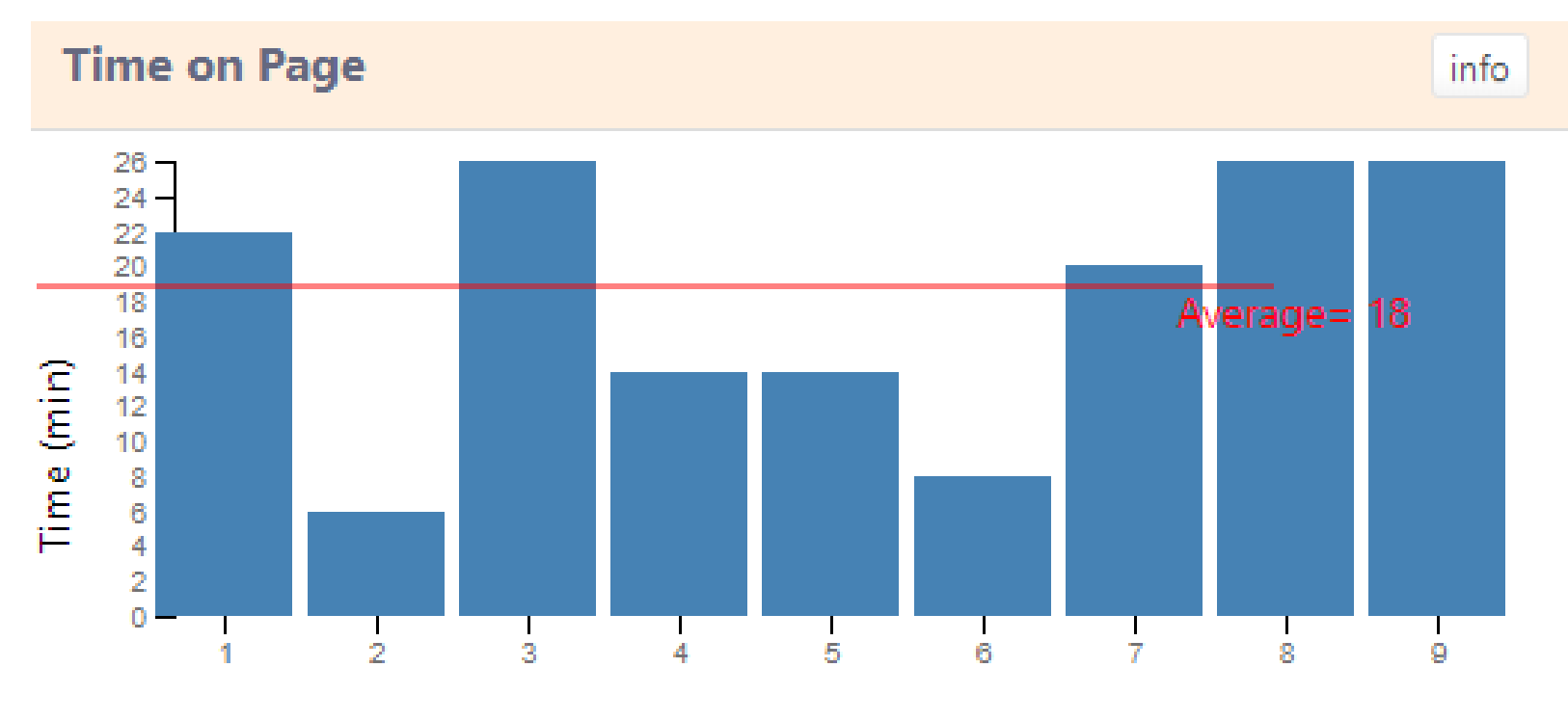

Page Number

## Engagement Score – 17engagement.html

• 可觀察出學生的課程參與度

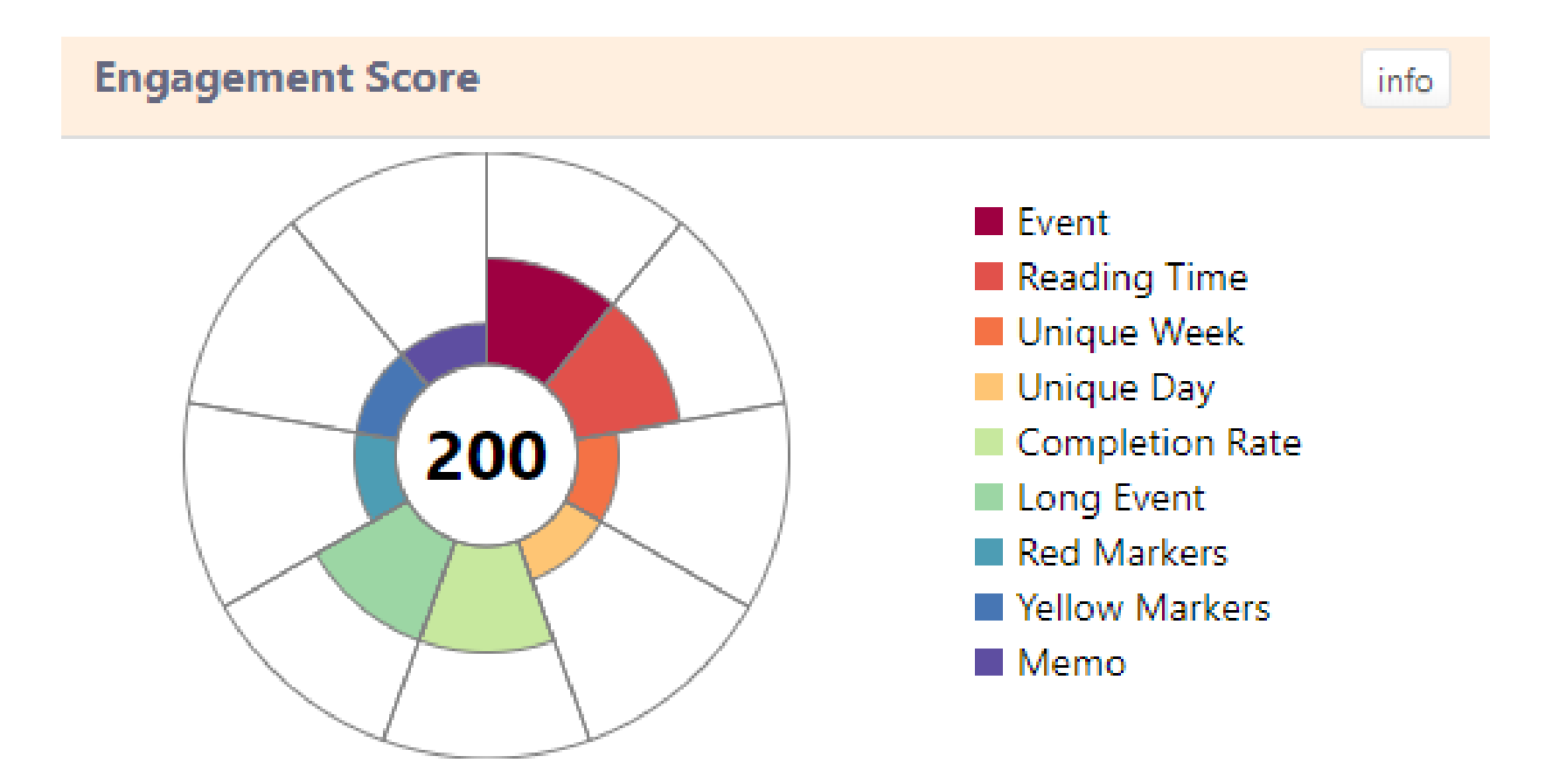

# Weekly Engagement – 21linegraph.html

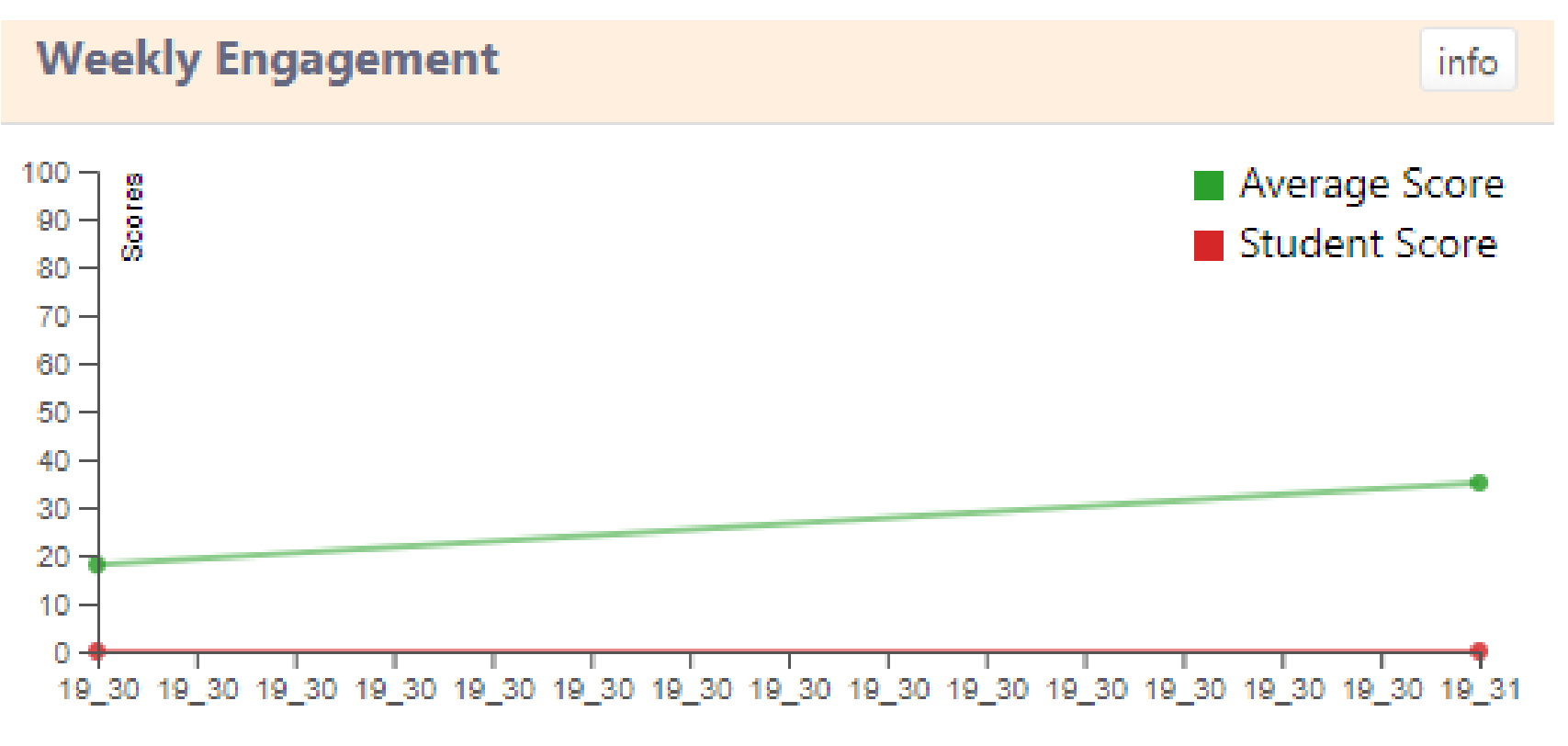

Week of the Year

#### Student Reading Model – 24readingmodel.html

#### • 單一學生

- 黃色: 當頁觀看時間低於班平均
- 紅色:當頁觀看時間高於班平均

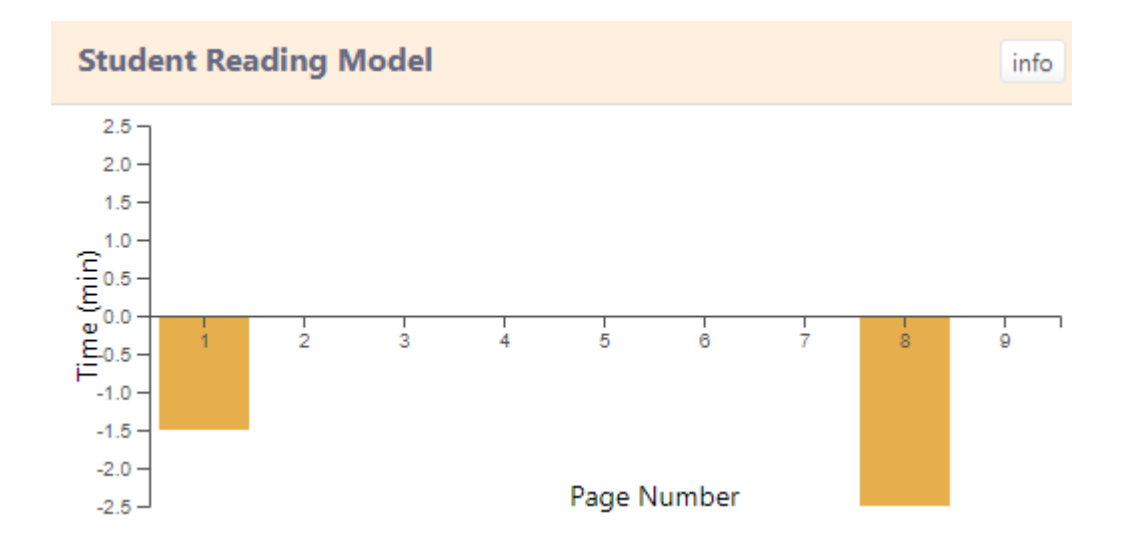

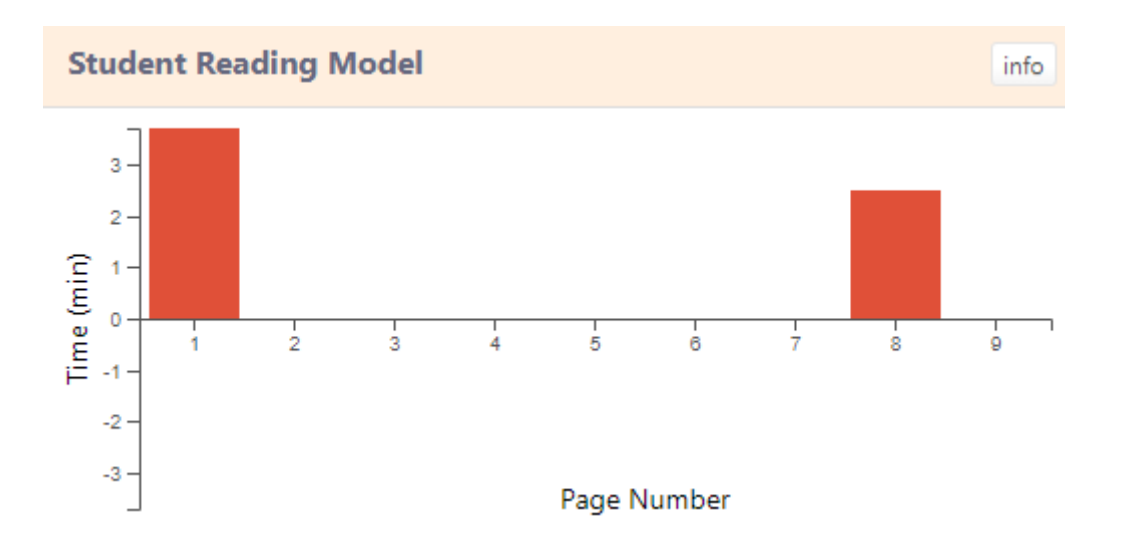

## Page Jump Analysis – 25page.html

• 電子書跳頁關係

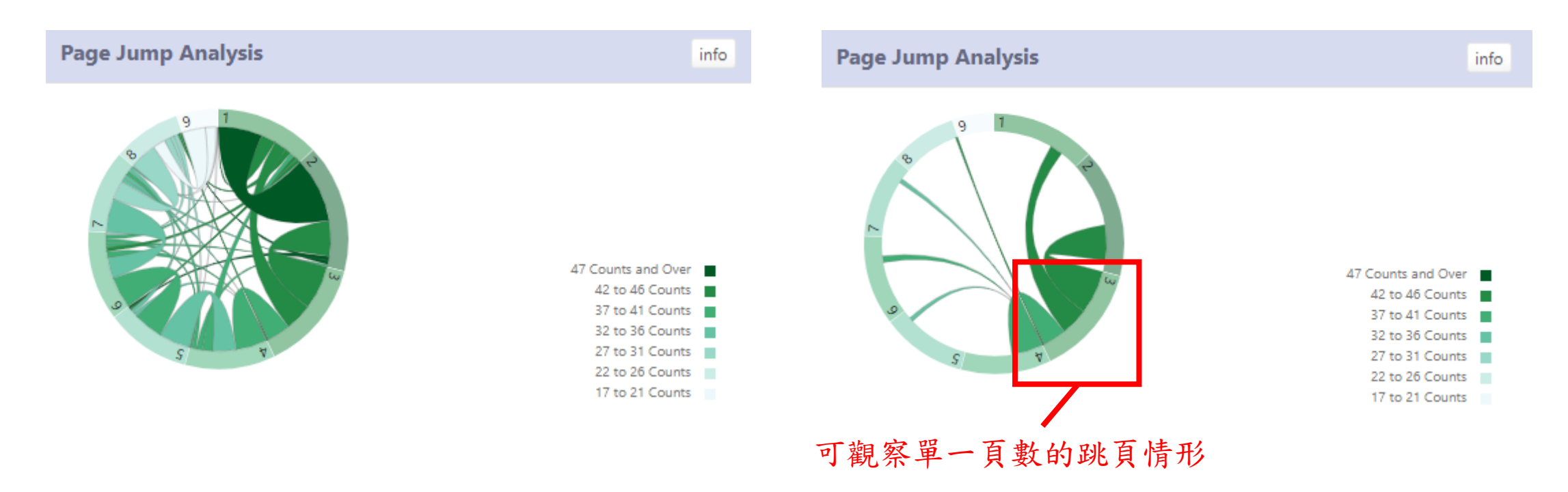

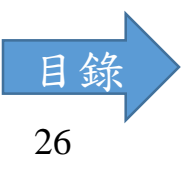